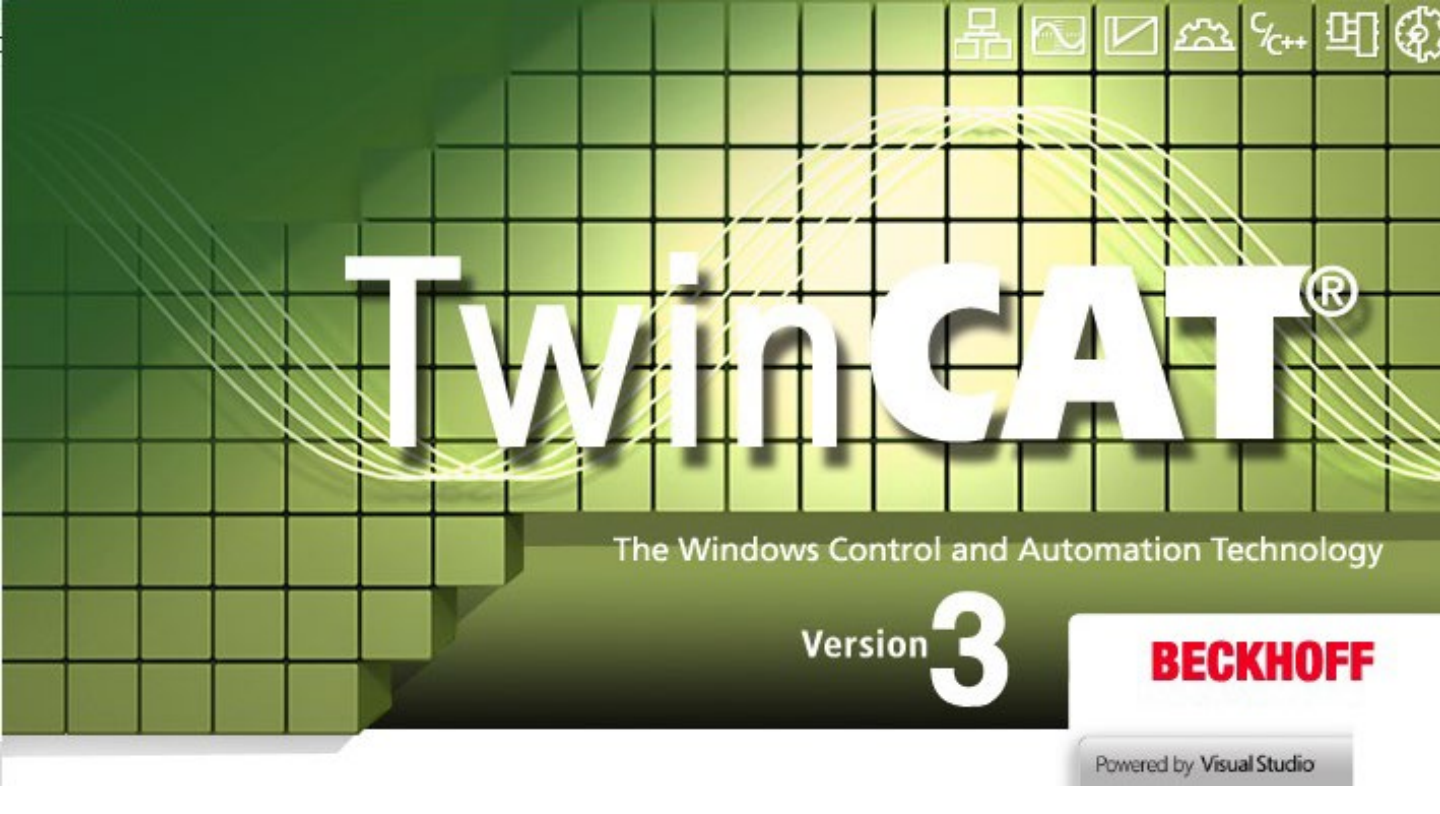

# TwinCAT 3 下载步骤书

2021年4月制作

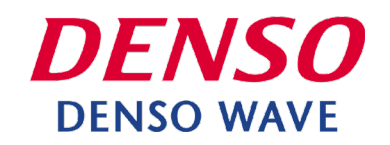

**1.下载此软件时,需要注册Beckhoff Automation的用**户账号。 访问<u>https://www.beckhoff.com/ja-jp/</u>。

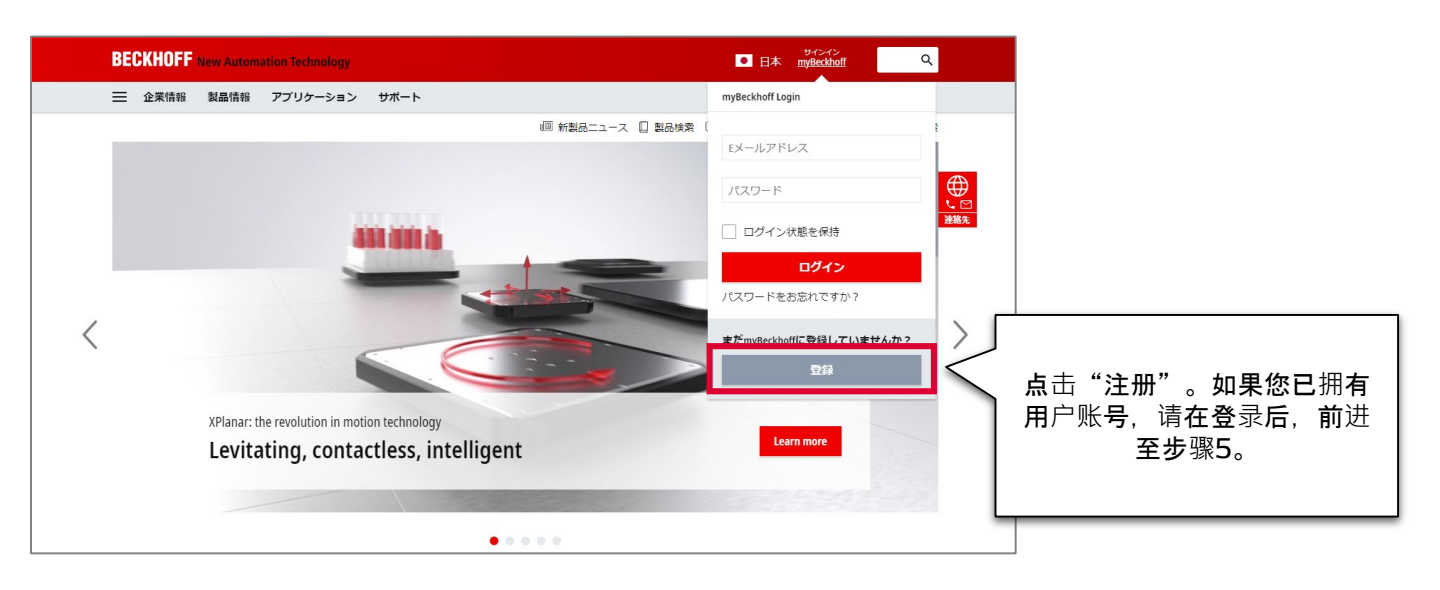

#### 2. 输入必填事项, 点击"发送"。

| BECKHOFF New Automation Technology                                                                                                    | サインイン<br>日本 myBeckhoff Q                        |
|----------------------------------------------------------------------------------------------------|-------------------------------------------------|
| 三 企業情報 製品情報 アプリケーション サポート                                                                                                    |                                                 |
| 습 > myBeckhoff - 登録 💷 新製品ニュース 📋 製品検索 🗓 Bec                                                                                                    | Beckhoff Information System 🛛 タウンロード検索          |
| <b>新規ユーザーアカウントの作成</b><br>ユーザーアカウントを作成するには、データを入力した後にアカウントを有効化する必要があります。有効化するとアカウントか<br>す。                                                                    | たからご希望のデータをダウンロードできま<br><u>人口</u><br><u>後期後</u> |
| (') 必須項目                                                                                                    |                                                 |
| お客様情報                                                                                                    |                                                 |
| 较称                                                                                                    | 输入必填事项                                          |
| 学位                                                                                                    |                                                 |
| 名 (名前) •                                                                                                    |                                                 |
| 備考                                                                                                    |                                                 |
| デー <b>タブライバ</b> シー・<br>ペッコフオートメーションのデー <mark>タブライバシーボリシ</mark> ーに同意します。<br>Parkhoff Automation が私の限人データを使用して、言語、郵便、またいたメールで私に連絡する場合があることに同意します。              |                                                 |
| ● Declaron Nuclementary ロンドレイン ラインビナロ く、 編品、 新咲、 ふんになナイル Cult 通知 ラジオロガタ ひとこに回激します。<br>Beckhoff Automationが近の個人データをmyBeckhoff ポータルに保存し、処理する場合があることに同意します。  送信 | <sup>新</sup> 入后发送                               |
|                                                                                                    |                                                 |

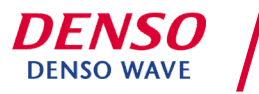

3. 收到自动回复邮件。在邮件内点击"激活myBeckhoff"。

| BECKHOFF New Automation Technology                                                                                                 | • •               |
|----------------------------------------------------------------------------------------------------|-------------------|
| myBeckhoffにご登録いただきありがとうごさいます。<br>ユーザーアカウントを有効化するには、次のリンクをクリックしてください。<br>myBeckhoffを有効化する<br>有効化した後、すべてのmyBeckhoffの機能が使用できるようになります。 | 点击"激活myBeckhoff"。 |
| お客様情報                                                                                                    |                   |

4. 跳转至Beckhoff Automation的网页。输入信息并登录。

| BECKHOFF New Automation Technology                              |                                                                               | サインイン<br>myBeckhoff Q    |                                      |
|-----------------------------------------------------------------|-------------------------------------------------------------------------------|--------------------------|--------------------------------------|
| ── 企業情報 製品情報 アプリケーション サポート                                      |                                                                               |                          |                                      |
| ☆ > myBeckhoff – ログイン                                           | 回 新製品ニュース 🔲 製品検索 🕕 BeckhoffInfor                                              | nation System 🗘 ダウンロード検索 |                                      |
| ログイン                                                            |                                                                               |                          |                                      |
| <b>ユーザーアカウントを有効化</b><br>ユーザーアカウントが正常に有効化され、ログインできるようになりまし<br>た。 | 既存のお客様<br>(*)必須項目<br>メールアドレス・<br>パスワード・<br>ログイン状態を保持<br>ログイン<br>パスワードをお忘れですか? | 输入"邮件地址"                 | <b>' 和"密</b> 码", <b>点</b> 击"登<br>录"。 |

### 5. 访问以下URL。

https://www.beckhoff.com/ja-jp/products/automation/twincat/te1xxx-twincat-3-engineering/te1000.html

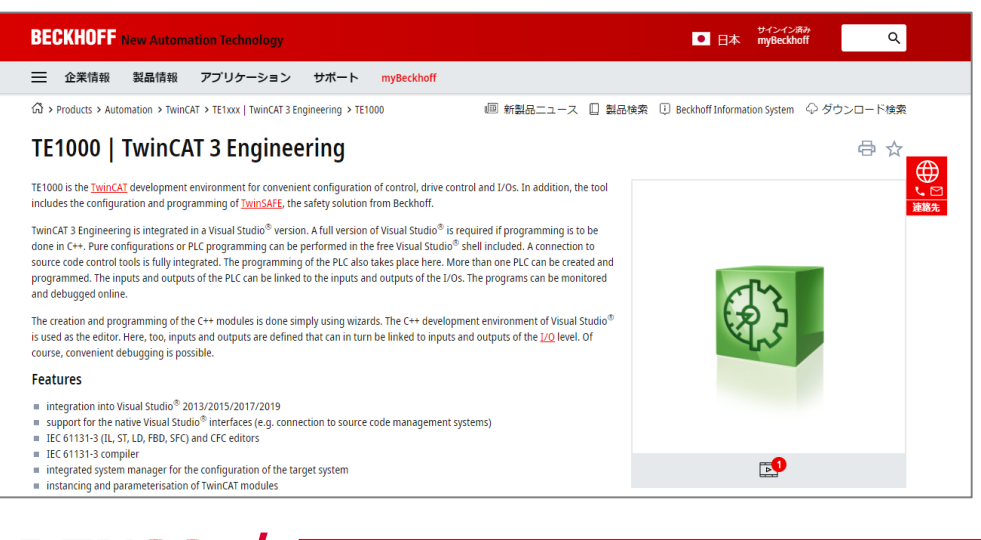

DENSO WAVE

How to install XAE / April 2021

© DENSO WAVE INCORPORATED All Rights Reserved.

6. 在页面下方"Product information"中点击"Documentation & Downloads"。

| Technical Data Ordering   | Information                 |                                |
|---------------------------|-----------------------------|--------------------------------|
| Documentation & Downloads | Beckhoff Information System |                                |
| Additional Products       |                             |                                |
| Technical data            | TE1000                      | 点击 "Documentation & Downloads" |
| Required                  | TC1000                      |                                |
|                           |                             |                                |

#### 7. 点击"Software and tools",并点击"Downloads"。 在显示的内容中,点击要下载版本的"↓ZIP"。

| Media File type                                                                                                    | Language                                                                                                    | 点击"Software and tools"。                       |
|----------------------------------------------------------------------------------------------------|----------------------------------------------------------------------------------------------------|-----------------------------------------------|
| + Information media  × Software and tools                                                                                                    |                                                                                                    |                                               |
| TwinCAT 3.1 – eXtended Automation Engineering (XJ                                                                                                    | <ul> <li>(including many licensable functions)</li> </ul>                                                                                                    | ∽∽ 点击"Downloads"。                             |
| TwinCAT Engineering contains the engineering environ<br>into Visual Studio <sup>®</sup> 2013/2015/2017/20<br>is support for henative Visual Studio <sup>®</sup> Interfaces (e.g.<br>EC 61131-3 (IL, FB, Lo, AS, ST) and CFC editors<br>integrated System manage for the configuration of<br>integrated System manage for the configuration of<br>integrated System manage for the configuration of<br>integrated System manage for the configuration of<br>integrated System integrate of the configuration of<br>integrated servine fract for the parameterisation or<br>integrated user interface for the parameterisation or<br>integrated servine fract for the parameterisation or<br>integrated servine fract for the parameterisation or<br>integrated servine fract for the parameterisation or<br>integrated servine fract for the parameterisation or<br>integrated servine fract for the parameterisation or<br>integrated servine fract for the parameterisation or<br>integrated servine fract for the parameterisation or<br>integrated servine fract for the parameterisation or<br>integrated servine fract for the parameterisation or<br>integrated servine fract for the parameterisation or<br>integrated servine fract for the parameterisation or<br>integrated servine for the parameterisation or<br>integrated servine fract for the parameterisation or<br>integrated servine fract for the parameterisation or<br>integrated servine fract for the parameterisation or<br>integrated servine for the parameterisation or<br>integrated servine for the parameterisation or<br>integrated servine for the parameterisation or<br>integrated servine for the parameterisation or<br>integrated servine for the parameterisation or<br>integrated servine for the parameterisation or<br>integrated servine for the parameterisation or<br>integrated servine for the parameterisation or<br>integrated servine for the parameterisation or<br>integrated servine for the parameterisation or<br>integrated servine for the parameterisation or<br>integrated servine for the parameterisation or<br>integrated servine for the parameterisation or<br>integrated servine for the parameterisation or<br>i | ment of the TwinCAT 3 control software:<br>19 (if available)<br>. connection to source code management systems)<br>the target system<br>is<br>f modules generated by MATLAB <sup>®</sup> /Simulink <sup>®</sup> |                                               |
| <ul> <li>if integrated into Visual Studio<sup>®</sup>, instancing of .NET<br/>In addition many functions are already included, please<br/>Valid for the following products<br/>TC1000, TC1200, TC1210, TC1220, TC1250, TC12<br/>For more of the state of the state of the state of the state of the<br/>former set of the state of the state of the st</li></ul>                                                                  | projects in the same solution (e.g. for HMI)<br>License only. Earlier TwinCAT 3 versions are available under the same solution (e.g. for HMI)<br>660, TC1270, TC1275, TC1000, TE1000, TE1111, TF1800, TF1910    | mme Support department.<br>确认要下载的版本,点击"↓ZIP"。 |
| × Downloads                                                                                                    |                                                                                                    |                                               |
| Version<br>3.1                                                                                                    | Build<br>4024.12                                                                                                    | + ZIP (987 MB) 👔                              |

### 8. 在显示的弹出窗口中, 点击"Start download"。

| Download list                                                                                         |                        |
|----------------------------------------------------------------------------------------------------|------------------------|
| 製品が選択されていません。                                                                                         | 点击"Start download"。    |
| TwinCAT 3.1 – eXtended Automation Engineering (XAE)   including many licensable functions 3.1.4024.12 |                        |
|                                                                                                    |                        |
|                                                                                                    | 55704 T                |
|                                                                                                    |                        |
| Start download Add further downloads                                                                  |                        |
|                                                                                                    | J ZIP (98              |
| 4024.12                                                                                               | 🔒 myBeckhoff registral |

© DENSO WAVE INCORPORATED All Rights Reserved.

**DENSO WAVE** 

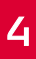

### 9. 点击想要下载的产品名称。

| BECKHOFF New Automation Technology                                                                         | ■ 日本 myBettingf 下 Q                                                                                                    |  |
|----------------------------------------------------------------------------------------------------|----------------------------------------------------------------------------------------------------|--|
| 💳 企業情報 製品情報 アプリケーション サポート myBeck                                                                           |                                                                                                    |  |
| ☆ > myBeckhoff > ソフトウェアダウンロード                                                                              | ■ 新製品ニュース 🔲 製品検索 🕕 Beckhoff Information System 🔷 ダウンロード検索                                                                                                    |  |
| ソフトウェア ダウンロード                                                                                              |                                                                                                    |  |
| お客様の情報<br>While converting TwinCAT3.0 projects into the TwinCAT3.1 unexpected Negations an<br>製品が選択されていません | ge Detection can occur in FBD/LD. Please check your application after the manual state of the state of the s |  |
| TwinCAT 3.1 – eXtended Automation Engineering (XAE)   including many licensable f                          | ions 3.1.4024.12                                                                                                    |  |
|                                                                                                    |                                                                                                    |  |
| ダウンロード履歴                                                                                                   |                                                                                                    |  |
| 検索 日付 🗸                                                                                                    | 並べ器之順序 🖌                                                                                                    |  |
| 資択内容:                                                                                                    | すべてのフィルター値をリセット 結果:0                                                                                                    |  |
|                                                                                                    |                                                                                                    |  |
| 뒷品                                                                                                    |                                                                                                    |  |

### 10. 下载开始。

| BECKHOFF New Automation Technology                                                                                     | ■ 日本 myBeckhoff  □ Q                                                                   |
|----------------------------------------------------------------------------------------------------|----------------------------------------------------------------------------------------|
| ── 企業情報 製品情報 アプリケーション サポート myBeckhoff                                                                                  |                                                                                        |
| ☆ > myBeckhoff > ソフトウェアダウンロード                                                                                          | ■ 新製品ニュース □ 製品検索 □ Beckhoff Information System ◇ ダウンロード検索                              |
| ソフトウェア ダウンロード<br>お客様の情報<br>While convertion TwinCAT3.0 projects into the TwinCAT3.1 unexpected Negations and Edge Dete | ction can occur in FBD/LD. Please check your application after the conversion process. |
| 製品が選択されていません                                                                                                    |                                                                                        |
| TwinCAT 3.1 – eXtended Automation Engineering (XAE)   including many licensable functions 3.                           | .4024.12                                                                               |
|                                                                                                    |                                                                                        |
| ダウンロード履歴                                                                                                    |                                                                                        |
| TC31-Full-Setup.3.1zip                                                                                                 | すべて表示 )                                                                                |

### 11. 下载完成后, 解压缩Zip文件, 启动文件夹内的软件。

| 🖸 📃 🔻   TC31-Full-Setup.3.1.4024.10                                                                    | - O X                                          |  |
|----------------------------------------------------------------------------------------------------|------------------------------------------------|--|
| ★ ホーム 共有 表示<br>★ □ □ ↓ ダリ取り<br>メリカアクセス コピー 貼り付け 2 ショートカットの貼り<br>ビン層のする                                 | ▲                                              |  |
| クリップボード                                                                                                | 整理 新規 關( 選択                                    |  |
| * 91 v9 79 t2.     ■ デス2トップ     *     ダウソロード     *     ダウソロード     *     ドキュント     ドキュント     ビクチャ     * | 文件解压缩后,请点击 "TC31-Full-Setup~"                  |  |
| DENSO                                                                                                  | How to install XAE / April 2021                |  |
| DENSO WAVE                                                                                             | © DENSO WAVE INCORPORATED All Rights Reserved. |  |

### 12. 安装TwinCAT3。

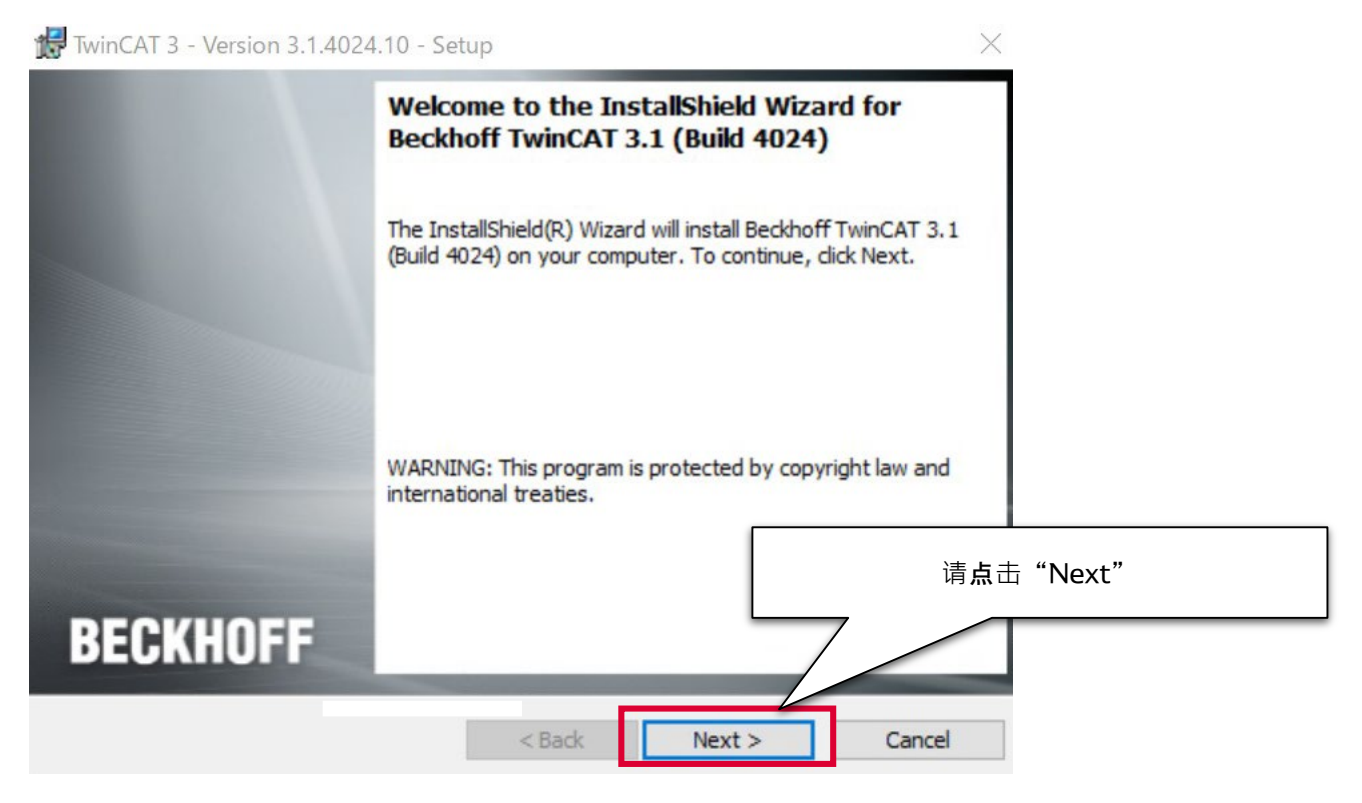

### 13. 同意许可协议,进入下一步。

| Twin   | nCAT 3 - Version 3.1.4024.10 - Setup                                                                                                    | ×        |                        |  |
|--------|----------------------------------------------------------------------------------------------------|----------|------------------------|--|
| Ple    | ase read the following license agreement carefully.                                                                                                    | 2        |                        |  |
| § 1    | Scope of this Agreement                                                                                                    | <u> </u> |                        |  |
| 1)     | Licensor has agreed with Licensee to grant Licensee a license to use<br>and exploit the software set out in the License Certificate ("Licensed<br>Software") subject to the terms and conditions of this Software License<br>Agreement ("Agreement"). |          |                        |  |
| 2)     | Licensor shall also grant Licensee access to user documentation for<br>the Licensed Software ("Licensed Documentation"). The Licensed<br>Software and the Licensed Documentation are jointly referred to as                                           |          |                        |  |
| Ia     | "Licensed Material". Anv data (e.g. files. data<br>请选择"同意许                                                                                                    | 可划       | }议", <b>并点</b> 击"Next" |  |
| ) I do | o not accept the terms in the license agreement                                                                                                    |          |                        |  |
|        | < Back Next > Cancel                                                                                                    |          |                        |  |

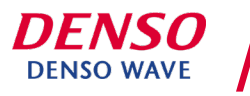

14. 选择"知悉将要安装第3方软件,并同意接受许可协议",进入下一步。

| 🔀 Beckhoff TwinCAT 3.1 (Bu     | ild 4024) - <mark>I</mark> nstallShiel                       | d Wizard ×                                                                            |
|--------------------------------|--------------------------------------------------------------|---------------------------------------------------------------------------------------|
| 3rd Party Software             |                                                              | BECKHOFF                                                                              |
| TwinCAT can use 3rd Party Sc   | ftware:                                                      |                                                                                       |
| 3rd Party Software:            | License:                                                     | Used by TwinCAT component:                                                            |
| Git for Windows Minimal        | GPL License                                                  | TwinCAT Multiuser                                                                     |
| Do you want to install the sof | tware?<br>license agreement. 3rd<br>s of the license agreeme | d Party Software will be installed.<br>ent. 3rd Party Software will not be installed. |
|                                |                                                              | 请选择"同意许可协议", <b>并点</b> 击"Next"                                                        |
| InstallShield                  |                                                              |                                                                                       |
|                                | < Bac                                                        | ck Next > Cancel                                                                      |

### **15.** 选择**安装**类型 "Complete", 进入下一步。

| 🛃 TwinCAT 3 - Ve             | rsion 3.1.4024.10 - Setup                                                                               |
|------------------------------|----------------------------------------------------------------------------------------------------|
| Setup Type<br>Choose the set | up type that best suits your needs.                                                                     |
| Please select a              | setup type.                                                                                             |
| Complete                     | All program features will be installed. (Requires the most disk<br>space.)                              |
| O Custom                     | Choose which program features you want installed and will be installed. Recommended for advanced users. |
|                              | 请选择"Complete",并点击"Next"                                                                                 |
| InstallShield                | < Back Next > Cancel                                                                                    |

# 7

#### 16. 开始安装TwinCAT 3。 请点击"Install"。

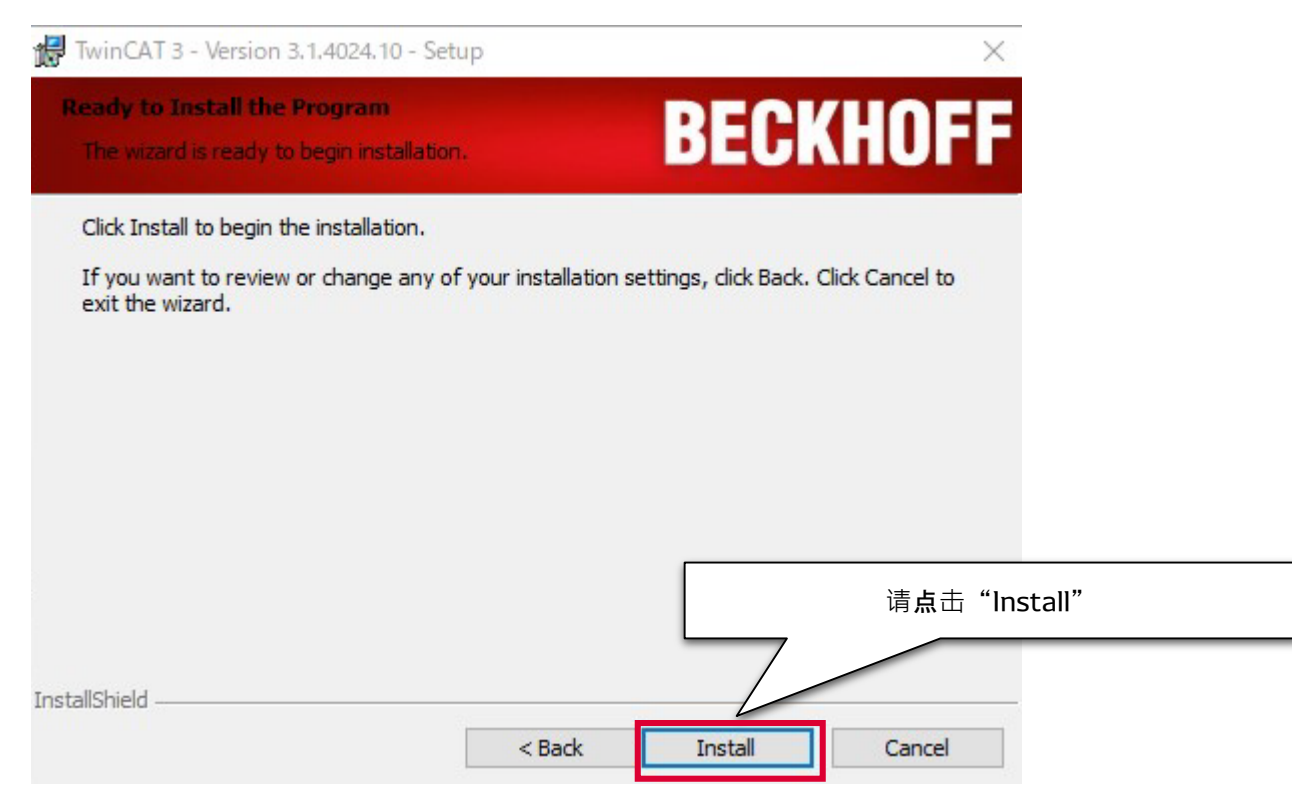

### 17. 安装安成后,重新启动PC。

| 1 | You must restar<br>changes made to     | t your system<br>o Beckhoff Tv | for the c | onfiguration<br>1 (Build 4024 | ŧ) to |
|---|----------------------------------------|--------------------------------|-----------|-------------------------------|-------|
|   | take effect. Clid<br>to restart later. | k Yes to resta                 | rt now or | No if you pl                  | an    |
|   |                                        |                                |           |                               |       |
|   | <u>Y</u> es                            |                                | 1         | lo                            |       |
|   |                                        |                                |           |                               |       |
|   | 1                                      |                                |           |                               |       |

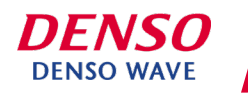

#### 18. 重启后, 请确定"TwinCAT XAE Shell"已安装完成。 如显示下图的启动画面,则表示安装完成。

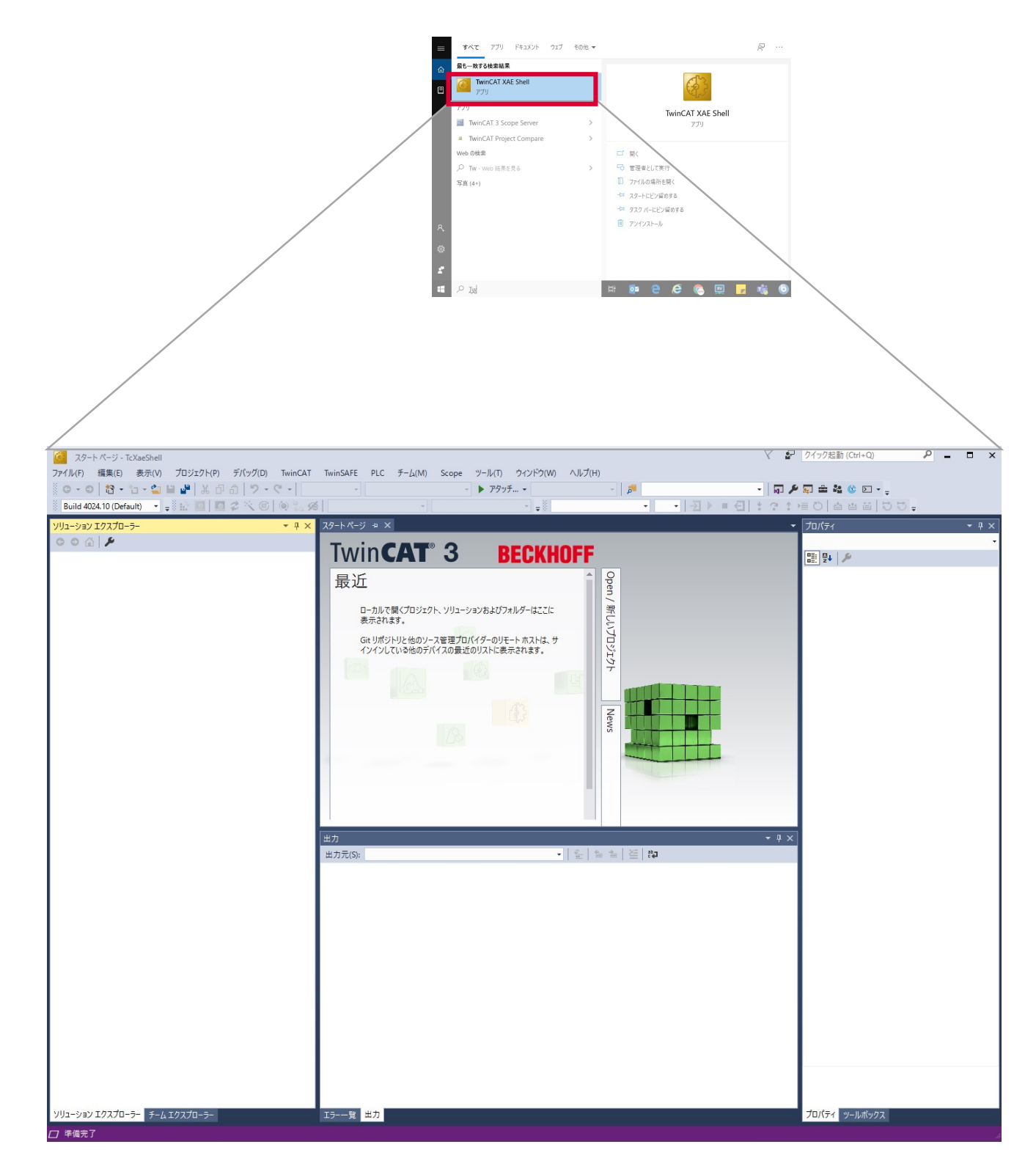

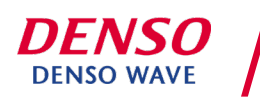